## **October Monthly D2L Update Notification**

D2L/Brightspace Learning Environment 10.7.6

## **Exempt Users in Bulk Edit – Grades**

This feature adds the ability to launch the Bulk edit exemptions page for a learner from the Grade Item and Grade Category pages.

1. On the Enter Grades page, click on the learner's name.

| Í                   | Enter Grades Manage          | Grades Sche                  | emes                          | Setup W | 'izard |      |    |  |  |
|---------------------|------------------------------|------------------------------|-------------------------------|---------|--------|------|----|--|--|
| l                   | Import Export More Actions 💌 |                              |                               |         |        |      |    |  |  |
| l                   | View By: User                |                              |                               |         |        |      |    |  |  |
| l                   | Search For:                  | <b>Q</b> Show Search Options |                               |         |        |      |    |  |  |
| Email 20 v per page |                              |                              |                               |         |        |      |    |  |  |
| L                   | Last Name • First Name       | Final Grades                 | Groups Undates in Discussions |         | Test a |      |    |  |  |
| L                   |                              | Final Grade 🔻                |                               |         |        |      |    |  |  |
| l                   | 🔲 🖗 🗮 Homan, Ava             | ø                            |                               |         |        | / 10 |    |  |  |
|                     | 🔲 🖗 🚔 Staub, Susan           | ø                            |                               |         |        | / 10 |    |  |  |
|                     | 🔲 🖗 🚔 Train, LTC1 ┥          | Click on the user's name     | e<br>e                        | t       | 10     | / 10 | 18 |  |  |

2. From the context menu of the learner's name, select Bulk edit exemptions.

| LTC1 Train<br>Subset Details<br>Name<br>Name<br>Na | Users<br>View By: User  Apply Search For:                                                                                                    | Q Show Searc |  |  |  |
|----------------------------------------------------------------------------------------------------|----------------------------------------------------------------------------------------------------|--------------|--|--|--|
| Email<br>Note: You can also launch the Bulk edit                                                                                                    | Clear 🏣 Email                                                                                                    |              |  |  |  |
| exemptions page from the Grade item and the Grade Category pages.                                                                                                    | Grade                                                                                                    | Scheme Ac    |  |  |  |
|                                                                                                    | □         □         □         7         20           □         □         □         □         1         20           □         □         Student, LTC         ✓         /         20 | -%           |  |  |  |

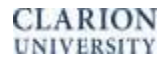

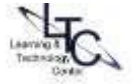

3. On the Edit Grade Exemptions page for the learner, select the check boxes of the grade items that you want to exempt the learner from.

| Edit Grade Exemptions for in | nstructor 2 🔹 |        |
|------------------------------|---------------|--------|
| Grade Item                   | Grade         | Exempt |
| 10.4 Test                    | -, -%         |        |
| Quiz 1                       | - / 10, -%    |        |
| IE Dropbox test              | - / 10, -%    |        |
| IE quiz test                 | - / 10, -%    |        |
| 10.4.9 test                  |               |        |
| 10.4.9 test                  | - / 10, -%    |        |

4. Click Save and Close.

Back to Top

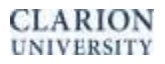

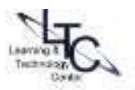